#### How to Print Your Class Schedule in myTC

From the Texarkana College website, <u>www.texarkanacollege.edu</u>, click on the **myTC** link toward the top center. Login to myTC using your Texarkana College user name and password.

| Home Admissions Campus Life |                      | Username 🔤 Password 🔤 Login                                                                          |
|-----------------------------|----------------------|----------------------------------------------------------------------------------------------------|
| You are here: Home > Home   |                      | Classes will remain online thru end of the semester. Please check your email frequently for updates. |
| myTC Portal<br>Home Y       | myTC Portal          |                                                                                                    |
| Password Management         | Campus Announcements | Events Calendar                                                                                      |

- 1. Click on the *Student* tab.
- 2. Then, click on *Course Schedule* in the sidebar.

| COLLEGE                                          |                                                                        |                                                                 |
|--------------------------------------------------|------------------------------------------------------------------------|-----------------------------------------------------------------|
| ome Admissions                                   | Student Campus Life Achieving                                          | g the Dream                                                     |
|                                                  |                                                                        |                                                                 |
|                                                  | Classes will remain online thru end of                                 | f the semester. Please check your email frequently for updates. |
| u are here: <u>Student</u> > <u>Registration</u> |                                                                        |                                                                 |
| udent                                            | Student                                                                |                                                                 |
| gistration                                       | *                                                                      |                                                                 |
| vising                                           | All My Courses                                                         | Help Guides                                                     |
| ling and Payments                                | Some links may open in a new tab or window.                            | Using Microsoft Teams                                           |
| urse Schedule                                    | If you do not see the new tab or window allow pop-ups in your browser. |                                                                 |
| / Unofficial Transcript                          | Current Courses 🗸                                                      | Web browser (no install)                                        |
| aduation                                         |                                                                        | <ul> <li><u>Using Teams in a Web browser</u></li> </ul>         |
|                                                  |                                                                        |                                                                 |

- Click the *drop down* arrow to select the correct term
- 4. Click *Search*.
- 5. Your classes will be listed. Scroll to beneath the list and click on *Click here to print your schedule*.

| Course !  | Schedule                                                                                                    | for            |            |              |             |       |       |      |  |  |
|-----------|----------------------------------------------------------------------------------------------------|----------------|------------|--------------|-------------|-------|-------|------|--|--|
| Term Data | is only availa                                                                                                    | ble for curren | t or pre-r | egistered    | es.         |       |       |      |  |  |
| Term:     |                                                                                                    |                |            | Division     | All Divisio | ns 🗸  |       |      |  |  |
| 20 -20    | - Summer                                                                                                    | 8              |            | < v          | >           |       |       |      |  |  |
| Search    | $\mathbf{D}(4)$                                                                                                    |                |            |              |             |       |       |      |  |  |
|           | -                                                                                                    |                |            |              |             |       |       |      |  |  |
| 20 20     | - Summer -                                                                                                    | Undergrad      | uate       |              |             |       |       |      |  |  |
| Textbooks | Course Tit                                                                                                    | le Credits     | Status     | Grading Type | Faculty     | Meets | Dates | Room |  |  |
|           | and the second second sec | 11             |            |              |             |       |       |      |  |  |

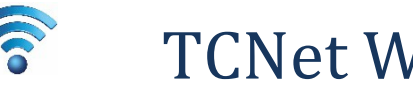

# **TCNet Wireless Access Instructions**

# Laptop

The TCNet secure wireless network is available to students and staff of Texarkana College. Before a laptop can access the Internet, it must be registered. Please follow the instructions below to connect a laptop. For assistance, contact the Texarkana College Help Desk at 903-823-3030 or email helpdesk@texarkanacollege.edu.

#### Step 1:

Connect to the wireless network TCNet

#### Step 2:

When prompted, login with your myTC username and password

|                                | Windows Lo                     | ogin |        |
|--------------------------------|--------------------------------|------|--------|
| Windows Security               |                                |      | ×      |
| Network Au<br>Please enter use | thentication<br>er credentials |      |        |
|                                | User name<br>Password          |      |        |
|                                |                                | ОК   | Cancel |

| The Wi-Fi<br>enterprise | network "TCNet" requires WPA2<br>credentials. |
|-------------------------|-----------------------------------------------|
| ~                       |                                               |
| Mode                    | : Automatic                                   |
| Username                | :                                             |
| Password                | :                                             |
|                         | Show password                                 |
|                         |                                               |

### Step 3:

Accept the certificate for secure communications

Windows Certificate Verification

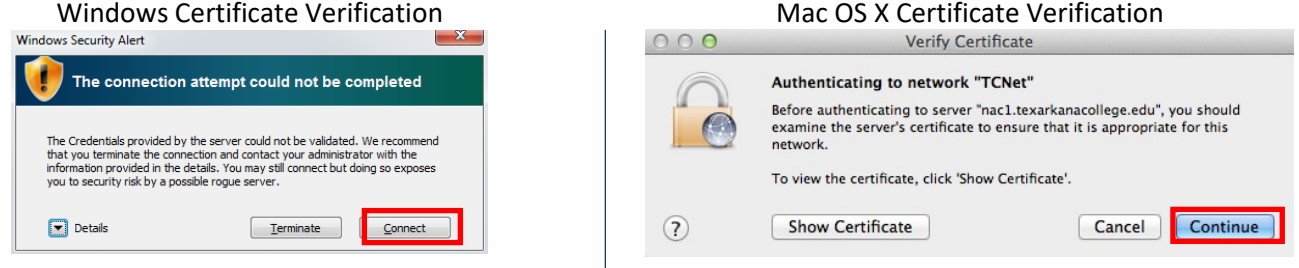

## Step 4:

If your device has not been registered or if the registration is expired, you will be redirected to the registration page upon starting a browser. Read and accept the Texarkana College Acceptable Use Policy.

#### Step 5:

After a few seconds, your device should be activated with Internet access. If you are having problems after registration, disconnect and reconnect to the wireless network.

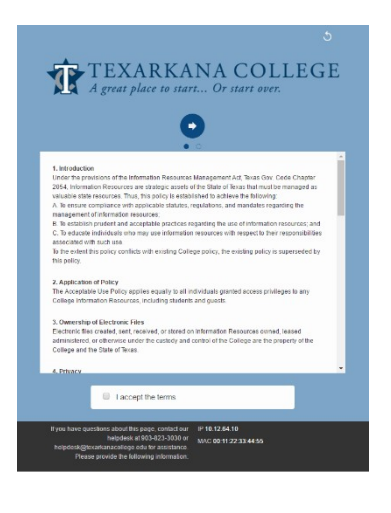

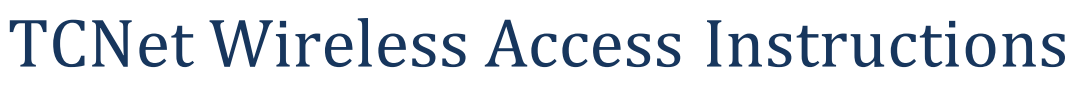

# Mobile

The TCNet secure wireless network is available to students and staff of Texarkana College. Before a mobile device like a phone or tablet can access the Internet, it must be registered. Please follow the instructions below to connect a mobile device. For assistance, contact the Texarkana College Help Desk at 903-823-3030 or email helpdesk@texarkanacollege.edu.

#### Step 1:

Connect to the wireless network TCNet.

If you are using an Apple device and have previously connected to TCGuest, go to Settings, tap Wi-Fi, tap the Information symbol (i) beside TCGuest, and tap Forget This Network before connecting to TCNet.

#### Step 2:

When prompted, login with your myTC username and password.

|                          | Enter the password for "TCNet"                                                                                                    |                     |
|--------------------------|----------------------------------------------------------------------------------------------------|---------------------|
| cel                      | Enter Password                                                                                                    | J                   |
| Jsername                 | L                                                                                                    |                     |
| Password                 |                                                                                                    |                     |
| ept the c                | ertificate for secure com                                                                                                    | nmunicati           |
| ept the c                | ertificate for secure com<br>Certificate                                                                                                    | nmunicati           |
| ept the c<br>er Password | Certificate for secure com<br>Certificate<br>nac1.texarkanacollege.edu<br>DigiCert High Assurance EV Root CA                                                                     | nmunicati           |
| ept the c<br>er Password | Certificate for secure com<br>Certificate<br>nac1.texarkanacollege.edu<br>DigiCert High Assurance EV Root CA<br>Not Verified                                                     | nmunicati<br>Accept |
| ept the c<br>er Password | Certificate for secure com<br>Certificate<br>nac1.texarkanacollege.edu<br>DigiCert High Assurance EV Root CA<br>Not Verified<br>Client Authentication                            | nmunicati<br>Accept |
| ept the c<br>er Password | Certificate for secure com<br>Certificate<br>nac1.texarkanacollege.edu<br>DiglCert High Assurance EV Root CA<br>Not Verified<br>Client Authentication<br>Sep 25, 2014 7:00:00 AM | Imunicati           |

| TCNet                     |               |  |
|---------------------------|---------------|--|
| Signal strength           | Good          |  |
| Security                  | 802.1x EAP    |  |
| EAP method                | PEAP          |  |
| Phase 2<br>authentication | MSCHAPV2      |  |
| CA certificate            | (unspecified) |  |
| User certificate          | (unspecified) |  |
| Identity                  |               |  |
| Anonymous<br>identity     |               |  |
| Password                  |               |  |
|                           | Show password |  |

Enter your username in the Identity field and leave the Anonymous identity empty. Change the Phase 2 authentication to MSCHAPv2

### Step 3:

If your device has not been registered or if the registration is expired, you will be redirected to the registration page upon starting a browser. Read and accept the **Texarkana College Acceptable Use Policy.** 

#### Step 4:

After a few seconds, your device should be activated with Internet access. If you are having problems after registration, disconnect and reconnect to the wireless network.

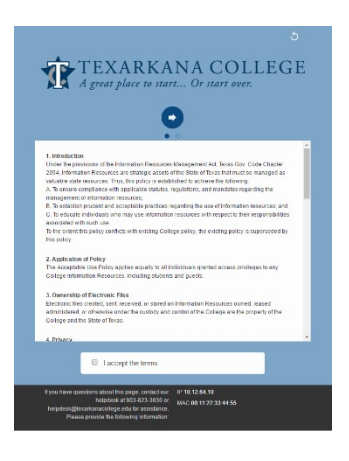

#### For iPhones:

- 1. Tap the *App Store* app, then
- 2. Tap in the Search Box, type Microsoft Outlook.
- 3. Tap **GET**.
- 4. Tap INSTALL.
- 5. Open the *Outlook App* and tap *Get Started*.
- Enter your full *TC e-mail address*, for instance *j.doe1234@texarkanacollege.edu*, and tap *Add Account*.
- Enter your *TC password*, then tap *Sign in*. You will be asked to *Add another account*, tap *MAYBE LATER*. You can look at the next three screens or you can tap *SKIP*.

Your inbox with your emails will be displayed.

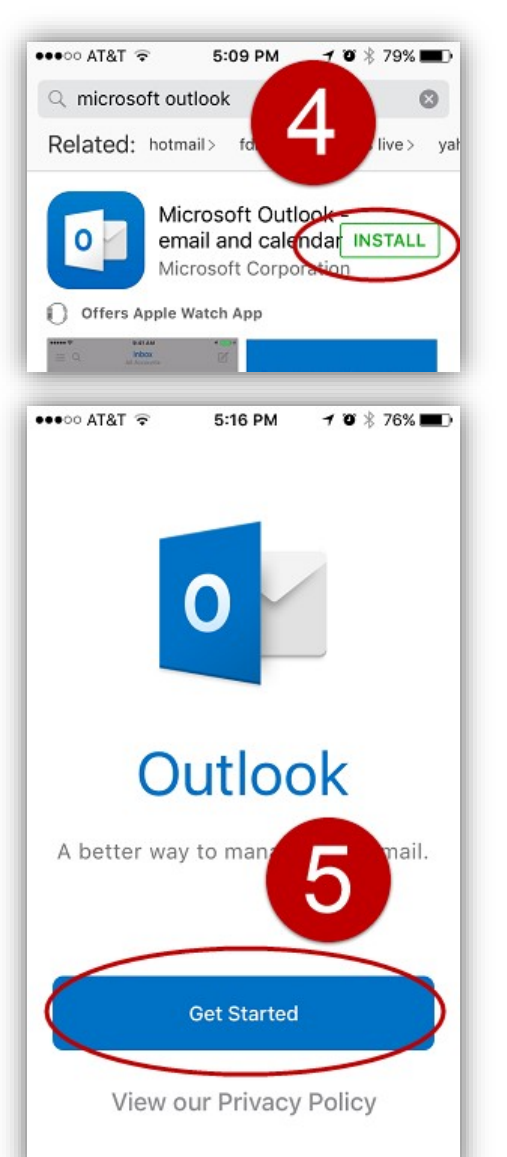

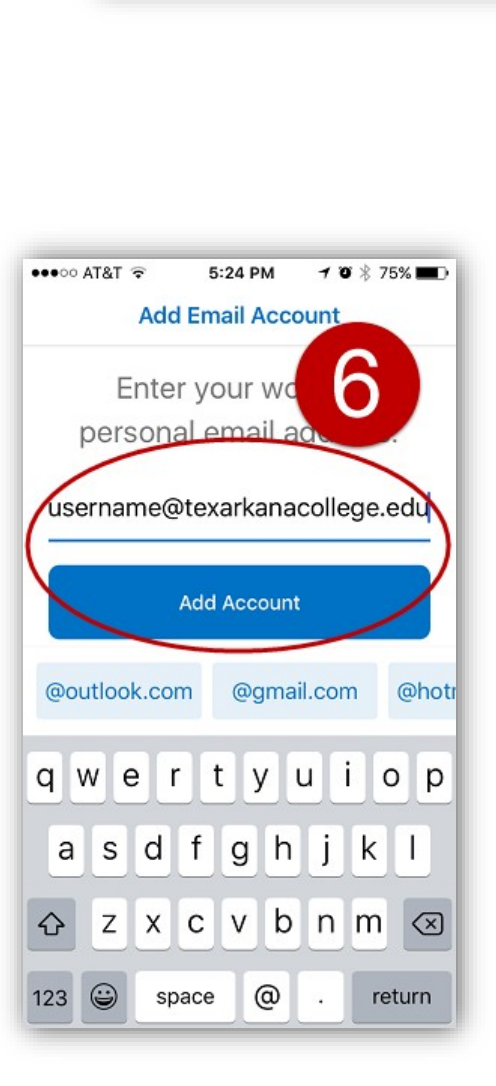

5:16 PM

Videos

Outlook

Mai

hotos

Notes

Clock

myTC mobile Starbucks

1 🛛 🕴 76% 🔲

O

Camera

280

Maps

9 <mark>- 8</mark>

Utilities

#

GroupMe

O AT&T

Messages

App Store

Facebook

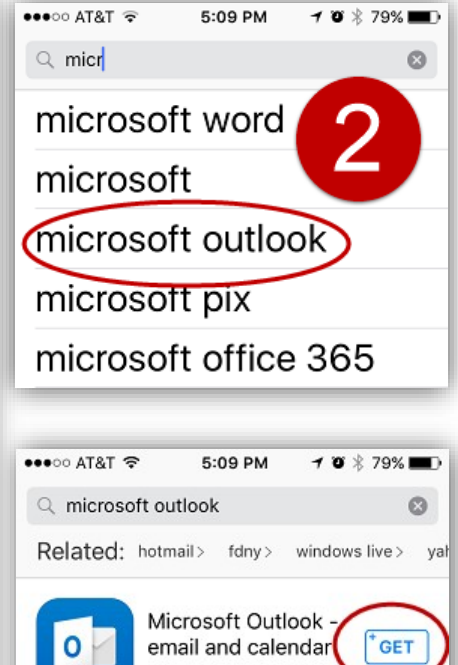

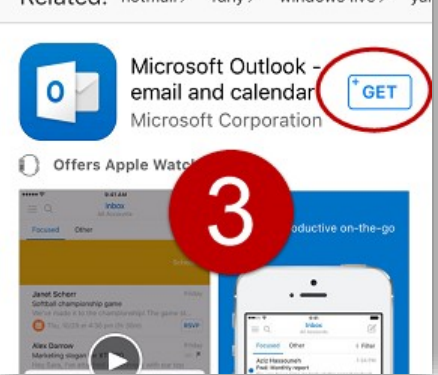

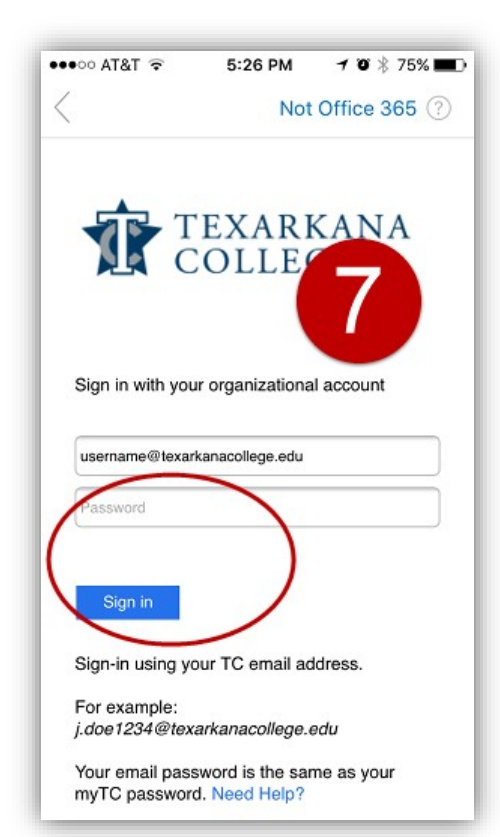

#### For Androids:

- 1. Tap the *Play Store* app, then
- 2. Tap in the *Search Box*.
- 3. Type Outlook and tap Microsoft Outlook.
- 4. Tap *Install*, then tap *Accept*.
- 5. Open the *Outlook App* and tap *Get Started*.
- Enter your full *TC e-mail address*, for instance <u>*i.doe1234@texarkanacollege.edu*</u>, and tap *Continue*.
- Enter your *TC password*, then tap *Sign in*. You will be asked to *Add another account*, tap *MAYBE LATER*. You can look at the next three screens or you can tap *SKIP*.

Your inbox with your emails will be displayed.

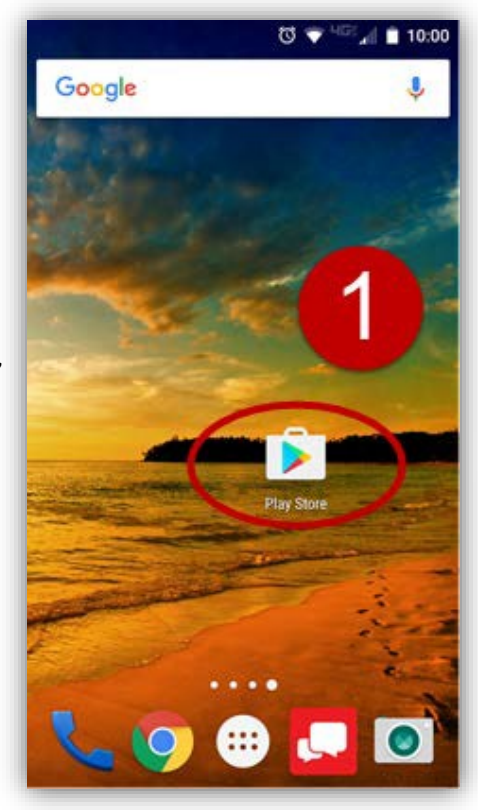

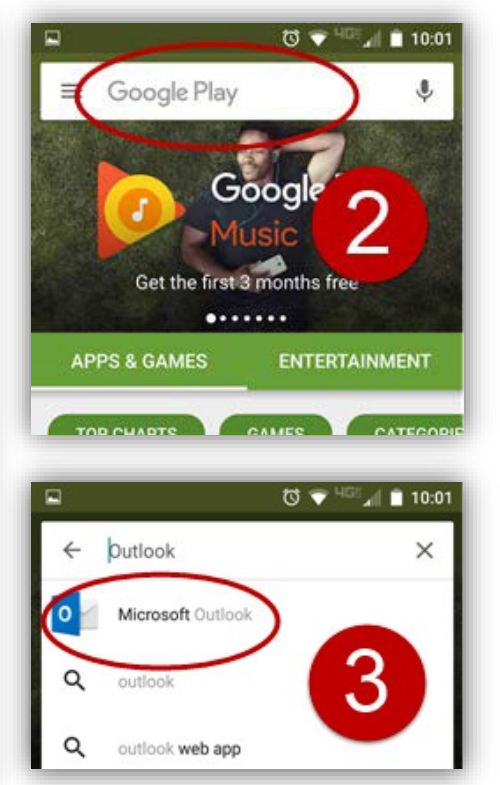

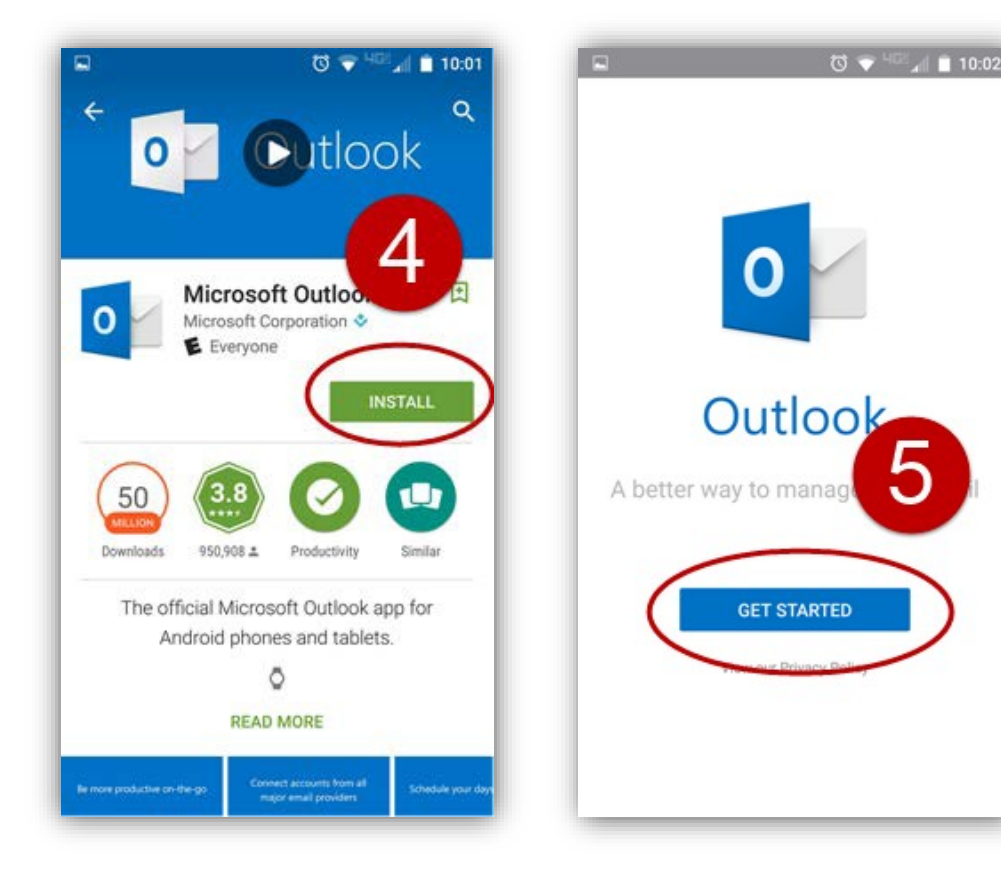

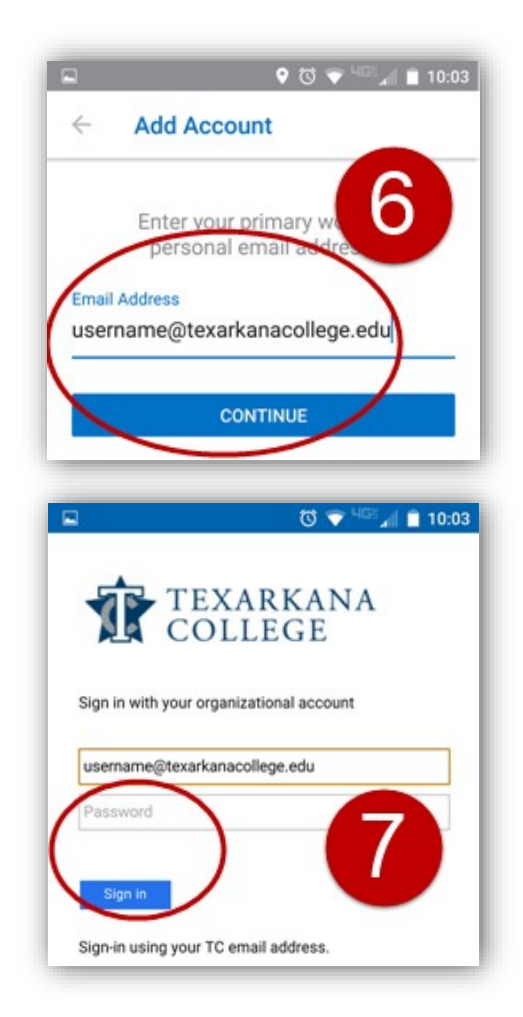

From the Texarkana College website, <u>www.texarkanacollege.edu</u>, click on the **myTC** link toward the top center. Login to myTC using your Texarkana College user name and password.

| TEXARKANA<br>COLLEGE                     | 🔔 Username 🔤 🔹 Password 📟 Login                                        |
|------------------------------------------|------------------------------------------------------------------------|
| Iome Admissions Campus Life              |                                                                        |
| Classes will remain online thr           | u end of the semester. Please check your email frequently for updates. |
| nyTC Portal myTC Portal                  |                                                                        |
| Password Management Campus Announcements | Events Calendar                                                        |

- 1. Click on the *Student* tab.
- 2. Then, click on *Advising* located on the left hand side in the light blue box.
- Once the Advising Section appears, click on *Click Here* to view your course needs.

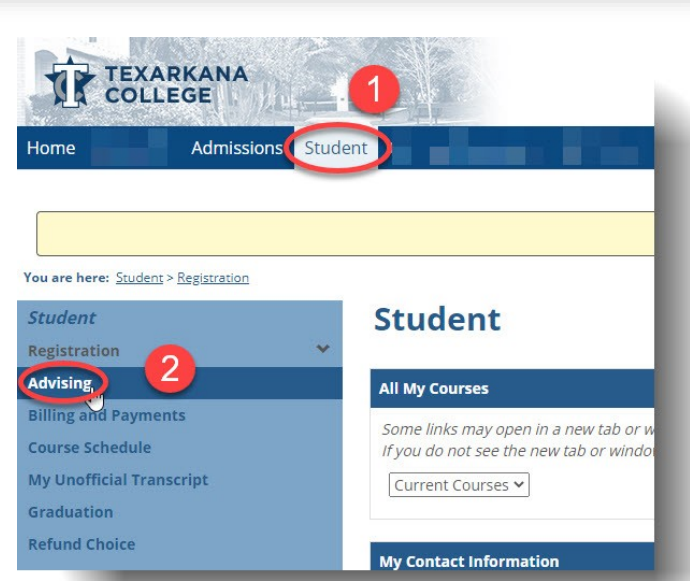

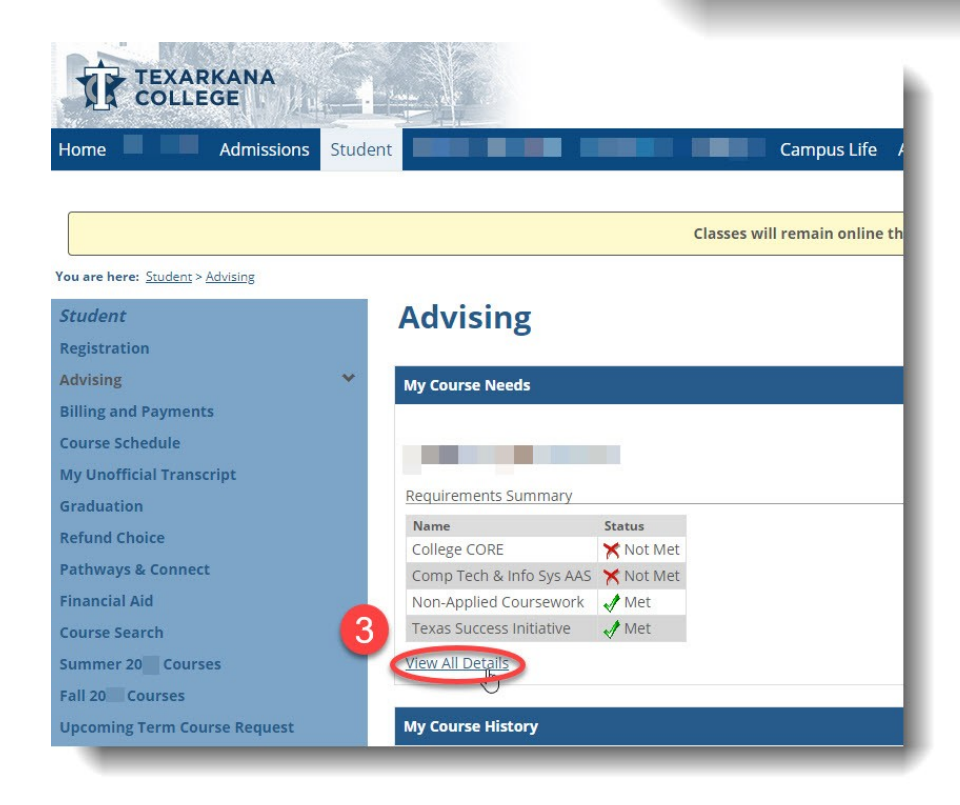

4. Once your Program Requirements appear, click on one of the *requirements in blue hyperlinks*. This may take several seconds.

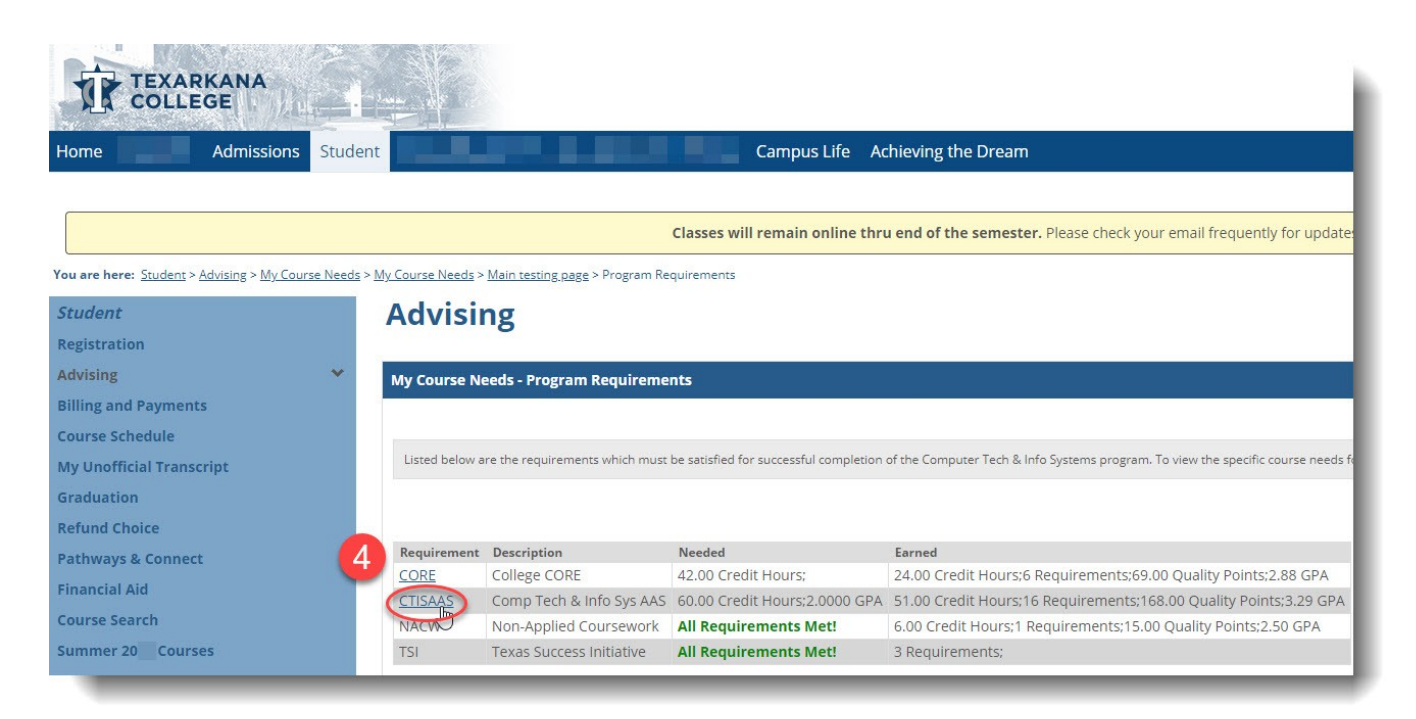

5. After the requirements appear, click on the *Printable Advising Worksheet* link to view how your courses apply toward your degree or certificate and which courses are still required. This will open another tab in your web browser.

|                                          | ANA                      | <u>.</u>     |              |                                               |              |               |           |                 |                |          |                 |             |
|------------------------------------------|--------------------------|--------------|--------------|-----------------------------------------------|--------------|---------------|-----------|-----------------|----------------|----------|-----------------|-------------|
| Home                                     | Admissions               | Student      |              |                                               |              | Campus        | Life A    | chieving the D  | ream           |          |                 |             |
|                                          |                          |              |              |                                               |              |               |           |                 |                |          |                 |             |
|                                          |                          |              |              |                                               | Classes v    | vill remain o | nline thr | u end of the se | mester. Please | check ye | our email frequ | ently for ( |
| You are here: <u>Student</u> > <u>Ad</u> | vising > <u>My Cours</u> | e Needs > My | Course Needs | > <u>Main testing page</u> > <u>Program F</u> | Requirements | > CTISAAS     |           |                 |                |          |                 |             |
| Student                                  |                          |              | Advisi       | ing                                           |              |               |           |                 |                |          |                 |             |
| Registration                             |                          |              |              | 0                                             |              |               |           |                 |                |          |                 |             |
| Advising                                 |                          | ~            | My Course I  | Needs - CTISAAS                               |              |               |           |                 |                |          |                 |             |
| Billing and Payments                     |                          |              | Comp Te      | ch & Info Svs AAS                             |              |               |           |                 |                |          |                 |             |
| Course Schedule                          |                          |              | comp re      | cir a into sys AAS                            |              |               |           |                 |                |          |                 |             |
| My Unofficial Transcri                   | pt                       |              | Course Requ  | uirements                                     |              |               |           |                 |                | 20       |                 |             |
| Graduation                               |                          |              | Req          | Description                                   | (Doquirod)   | Status        | Course    | Course Title    | Hours Needed   | Earned   | Grade Needed    | Earned      |
| Refund Choice                            |                          |              | COSC1337     | Programming Fund, II (Reg                     | uired)       | In Progress   | See avai  | lable courses   |                |          |                 |             |
| Pathways & Connect                       |                          |              | Category Re  | quirements                                    | ,            |               |           |                 |                |          |                 |             |
| Financial Aid                            |                          |              | Requiremen   | t                                             | Status       | Needed        | Ear       | med             |                |          |                 |             |
| Course Search                            |                          |              | Choose On    | e Speech Course (Required)                    | Required     | 1 Requireme   | ent(s)    |                 |                |          |                 |             |
| Summer 20 Courses                        |                          | 0            | Printable Ad | vising Worksheet                              | 5            |               |           |                 |                |          |                 |             |
| Fall 20 Courses                          |                          |              |              | <u>d</u> ]                                    |              |               |           |                 |                |          |                 |             |

## **TECHNOLOGY ASSISTANCE**

## HOW DO I LOG INTO MYTC?

#### my.texarkanacollege.edu

Username: First initial of your firstname.lastname followed by the last four numbers of your Student ID (example username: **j.student1234**).

Password: If you are a new student, it was emailed to your non-TC email; otherwise, use your existing TC password.

## HOW DO I LOG INTO A CAMPUS COMPUTER?

Use the same username and password as myTC.

#### Connecting To A Flex/Hybrid Classes From Home

https://www.texarkanacollege.edu/helpdesk/introduction-to-teams/

## HOW DO I LOG INTO MY EMAIL?

Click on the email link on the TC website or the email link in the Quick Links menu in myTC.

Enter your full TC email address (<u>username@texarkanacollege.edu</u>) and the same password as myTC.

## WHERE DO I GO TO SEE MY ONLINE COURSE?

Login to myTC and click on the Student tab.

## HOW DO I SETUP TC EMAIL ON MY PHONE:

www.texarkanacollege.edu/helpdesk/email/

## HOW DO I CONNECT TO THE TC WIFI?

www.texarkanacollege.edu/helpdesk/wireless/

## WHO DO I CONTACT IF I NEED HELP WITH TECHNOLOGY NEEDS?

Texarkana College Help Desk: <u>www.texarkanacollege.edu/helpdesk</u> Email: <u>helpdesk@texarkanacollege.edu</u> Phone: 903-823-3030

## HOW DO I RECEIVE A FREE COPY OF MICROSOFT OFFICE?

https://www.texarkanacollege.edu/helpdesk/install-office-365/

Releasing jobs to a release station (Library, Health Science, & Liberal Arts)

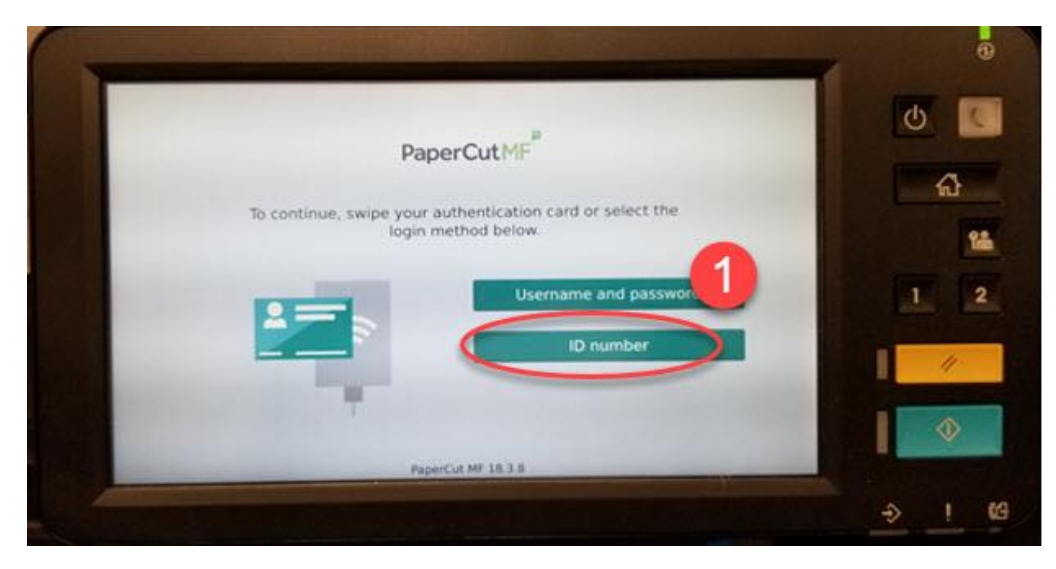

1. Login with your id number:

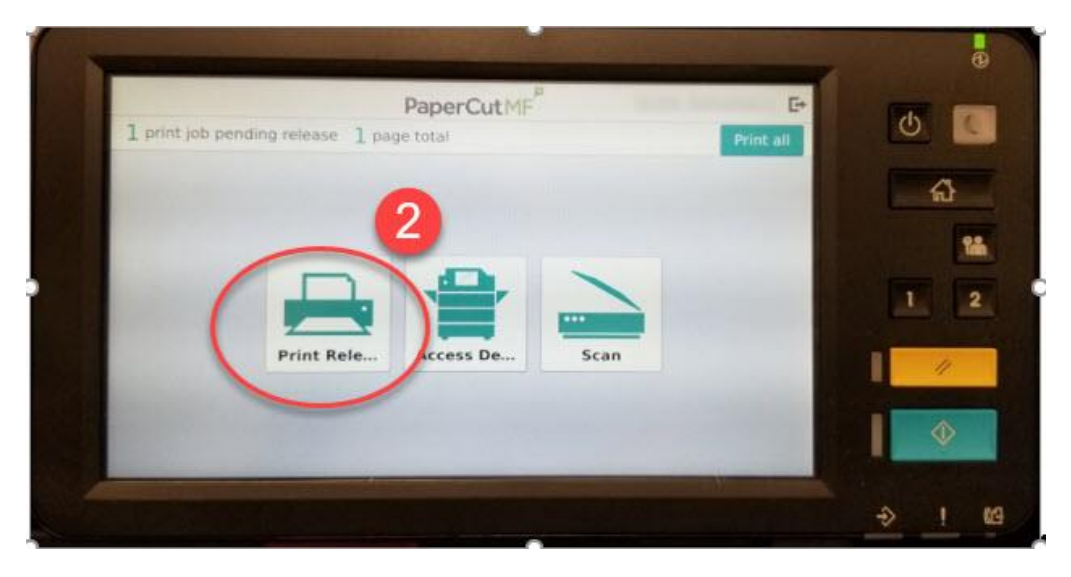

2. To release your print job: Click Print Release.

| A                                        | PaperCutMF                        | Smith, Katharine | L E | (h)               |
|------------------------------------------|-----------------------------------|------------------|-----|-------------------|
| Select all jobs                          |                                   |                  | C   |                   |
| Tableau-Itemized<br>1 copy, 2-sided, Col | PurchaseReport.pdf<br>lor, LETTER | 3 minutes ago    | › [ | 公                 |
| ~                                        |                                   |                  |     | 1                 |
|                                          | 2                                 |                  |     |                   |
|                                          |                                   |                  |     |                   |
|                                          |                                   |                  |     | 11                |
|                                          |                                   |                  |     |                   |
| lob Status                               | Force grayscale Force             | 2-sided          | int | $\mathbf{\nabla}$ |

3. Select the jobs you would like to print. For b/w Click Force grayscale and for 2-sided Click Force 2-sided.

## Releasing jobs to a standard printer (BCT, CEC, Media Center 180)

Every student machine on campus should see the popup below in the upper right-hand corner of their screen.

**Click details:** 

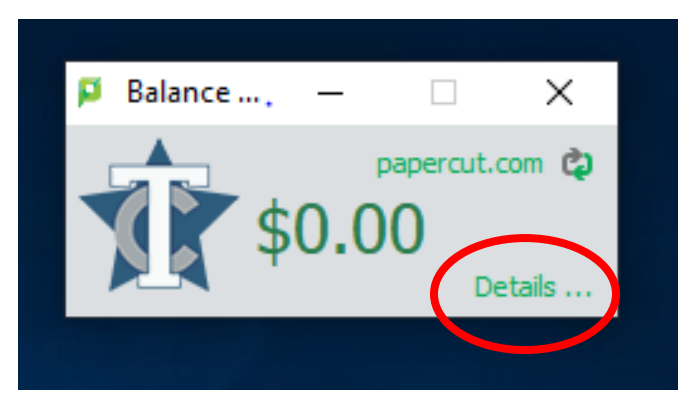

This signs you into your account so that you can release your print job.

#### **Click Jobs Pending Release:**

|                        | Summary          |                              |                                    |              |                                  |                    |
|------------------------|------------------|------------------------------|------------------------------------|--------------|----------------------------------|--------------------|
|                        |                  |                              |                                    |              |                                  |                    |
| └── Summary            | BALANCE          | (3)                          | PRINT JOBS                         | a            | PAGES                            |                    |
| (\$) Rates             | \$0.00           |                              | 0                                  |              | 0                                |                    |
| 🕼 Redeem Card          |                  |                              |                                    |              |                                  |                    |
| X Transfers            | Activity         |                              |                                    | Environme    | ental Impact                     |                    |
| Transaction History    |                  | Balance history for guest-ka | athy. smith                        |              |                                  |                    |
| Recent Print Jobs      | \$0.00<br>\$0.00 |                              |                                    |              | rof CO2                          |                    |
| Jobs Pending Release   | \$0.00           |                              |                                    | ,,           | ,                                |                    |
| Change Details         | \$0.00           |                              |                                    | <b>5</b> 0.0 | ) hours running a 60W light bulb |                    |
|                        | \$0.00           |                              |                                    |              |                                  | Since May 20, 2019 |
| Heb Print              | <u></u> \$0.00   |                              |                                    |              | Ferdersmodel Dealthand           |                    |
| 🎒 Pay with Credit Card | -\$0.00          |                              |                                    |              | Environmental Dashboard          |                    |
| Pay with PayPal        | -\$0.00 ·        |                              |                                    |              |                                  |                    |
|                        | -\$0.00          |                              |                                    |              |                                  |                    |
|                        | -\$0.00          | 00 06:00 08:00 10:00 12:00   | 14:00 16:00 18:00 20:00 22:00 00:0 | 00           |                                  |                    |
|                        | 00.00 02.00 04   | Day                          |                                    |              |                                  |                    |
|                        |                  |                              |                                    |              |                                  |                    |

#### **Click print:**

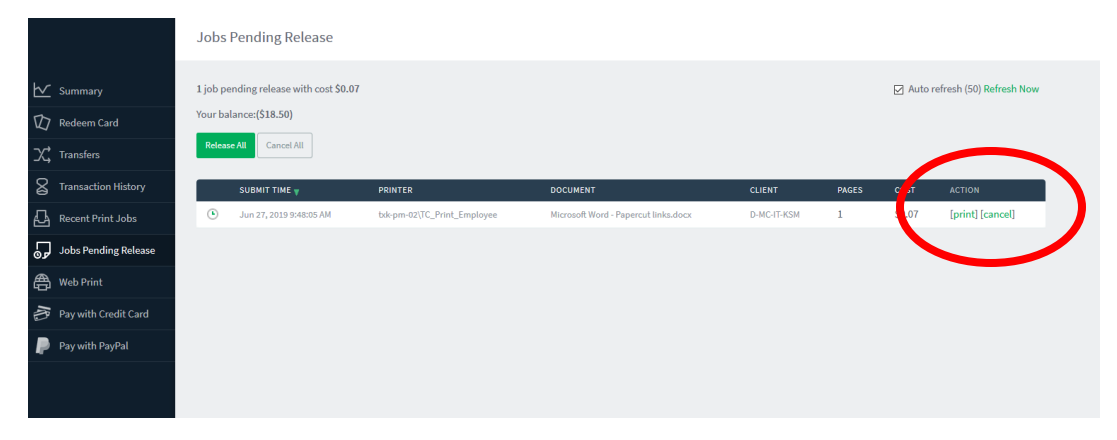

Choose a printer and pick up your print job.

#### Jobs Pending Release

This job may be printed at one of several possible printers. Please select a printer from the list below.

| PRINTER                                            | LOCATION                                                  | STATUS |
|----------------------------------------------------|-----------------------------------------------------------|--------|
| txk-pm-02\BCT_Room_12_Lab_Printer                  | BCT Room 12 - Computer Lab                                | Вок    |
| txk-pm-02\BCT_Room_14_Lab_Printer                  |                                                           | Вок    |
| txk-pm-02\BCT_Room_15_Lab_Printer                  |                                                           | Вок    |
| bxk-pm-02\BCT_Room_16_Lab_Printer                  |                                                           | Вок    |
| txk-pm-02\Health_Sciences_Breezeway_Student_Copier | Breezeway, 2nd Floor, Health Sciences Building            | Вок    |
| txk-pm-02\Liberal_Arts_Room_225_Copier             | Room 225, 2nd Floor, Liberal and Performing Arts Building | Вок    |
| txk-pm-02\Library_Cafe_Student_Copier              | Cafe, 1st Floor, Library                                  | Вок    |
| txk-pm-02\Library_Study_Area_Student_Copier        | Study Area, 2nd Floor, Library Building                   | Вок    |

## BE SURE TO SIGN OUT OF YOUR COMPUTER SO SOMEONE ELSE DOESN'T USE YOUR PRINT FUNDS!

#### **Adding Funds**

|                                                                                         | Summary                                                                             |                                |                                                                                                    |           |                  |         |
|-----------------------------------------------------------------------------------------|-------------------------------------------------------------------------------------|--------------------------------|----------------------------------------------------------------------------------------------------|-----------|------------------|---------|
| ✓     Summary       ③     Rates       ☑     Redeem Card       ✓     Transfers           | balance<br>\$0.00<br>Activity                                                       | ٢                              | print jobs<br>O                                                                                    | Environme | PAGES<br>O       | D       |
| Transaction History  Recent Print Jobs  Jobs Pending Release  Change Details  Web Print | \$0.00<br>\$0.00<br>\$0.00<br>\$0.00<br><u>\$0.00</u>                               | alty.smith                     | <ul> <li>0.0% of a tree</li> <li>0 g of CO2</li> <li>0.0 hours running a 60W light bulb</li> </ul> |           |                  |         |
| <ul> <li>Pay with Credit Card</li> <li>Pay with PayPal</li> </ul>                       | -\$0.00<br>-\$0.00<br>-\$0.00<br>-\$0.00<br>-\$0.00<br>-\$0.00<br>00.00 02.00 04.00 | 06:00 06:00 10:00 12:00<br>Day | 1 14:00 16:00 18:00 20:00 22:00 00:00                                                              |           | Environmental Da | shboard |

To add funds to your account, click on Redeem card, Pay with Credit Card, or Pay with PayPal.

Papercut voucher cards can be purchased in the Texarkana College bookstore. For cash alternative, see a Web Cashier in the library

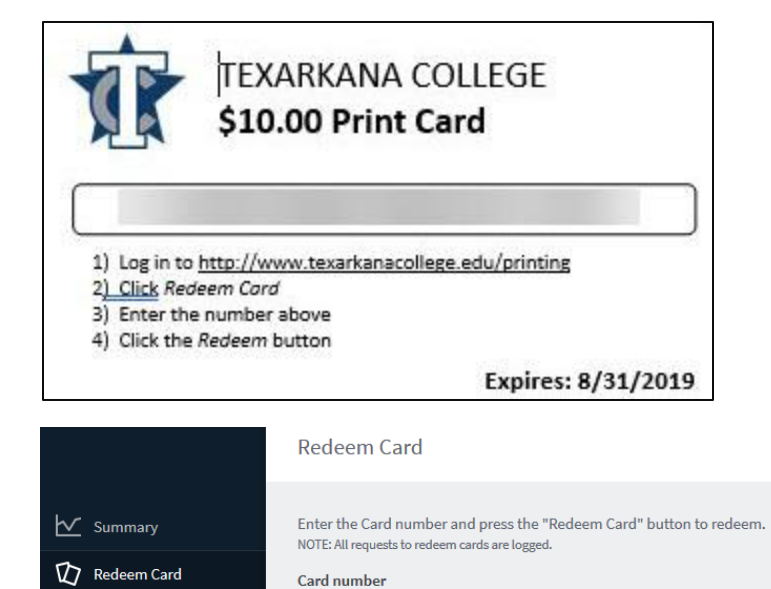

℃, Transfers

| 8        | Transaction History  |
|----------|----------------------|
| ₽        | Recent Print Jobs    |
| <b>9</b> | Jobs Pending Release |
| 8        | Web Print            |
| A.       | Pay with Credit Card |
| P        | Pay with PayPal      |
|          |                      |
|          |                      |

|     |                      | Add credit using CASHNet |           |  |
|-----|----------------------|--------------------------|-----------|--|
| ⊵   | Summary              | Username                 |           |  |
| 囚   | Redeem Card          | Current balance          |           |  |
| Х,  | Transfers            | \$0.00                   |           |  |
| 8   | Transaction History  | Select the amount V      |           |  |
| Ð   | Recent Print Jobs    | Select the amount        |           |  |
| 5   | Jobs Pending Release | \$5.00                   | Add value |  |
| ₿   | Web Print            |                          |           |  |
| AB. | Pay with Credit Card |                          |           |  |
| ₽   | Pay with PayPal      |                          |           |  |
|     |                      |                          |           |  |
|     |                      |                          |           |  |

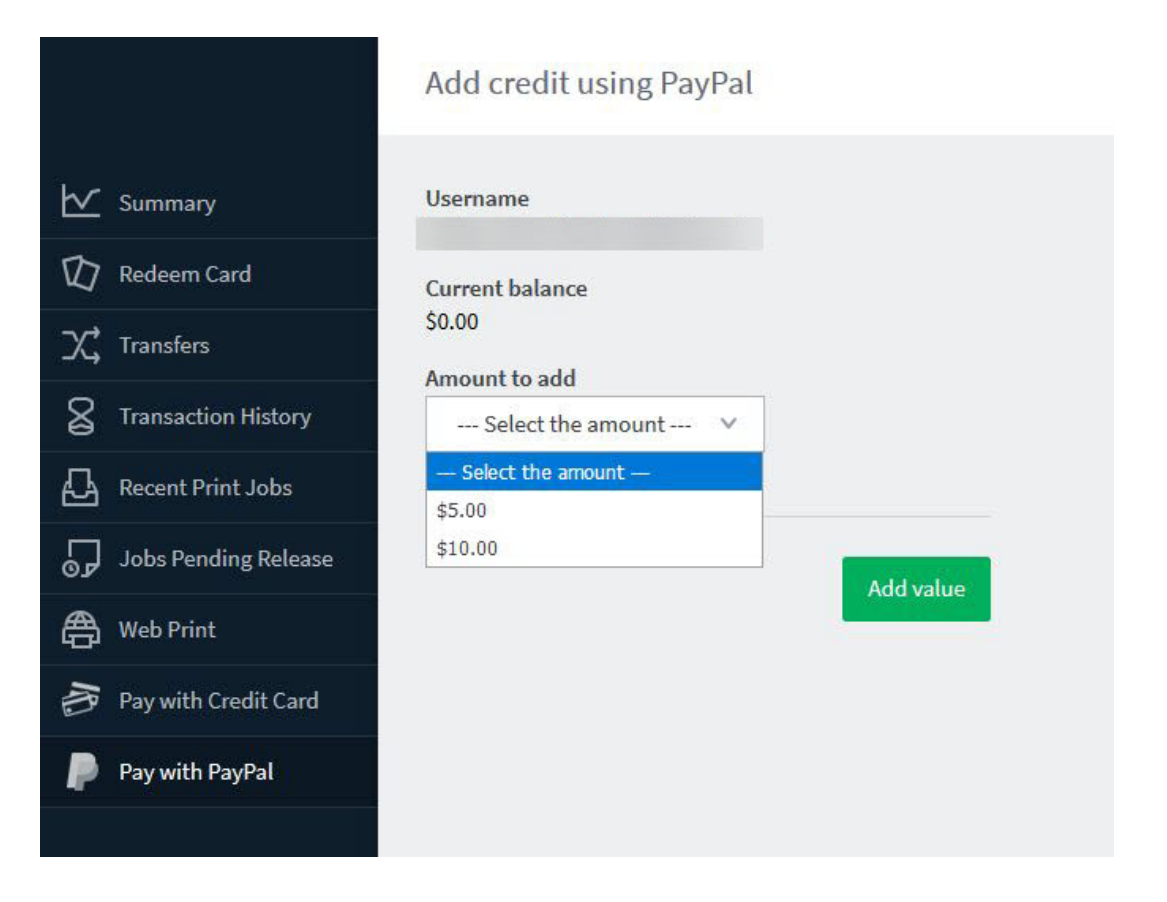

Additional features available by going to: https://www.texarkanacollege.edu/printing

- Printing from your laptop, phone, or tablet
- Email print
- Web print